# THORNE RESEARCH Patient Express®

# WELCOME

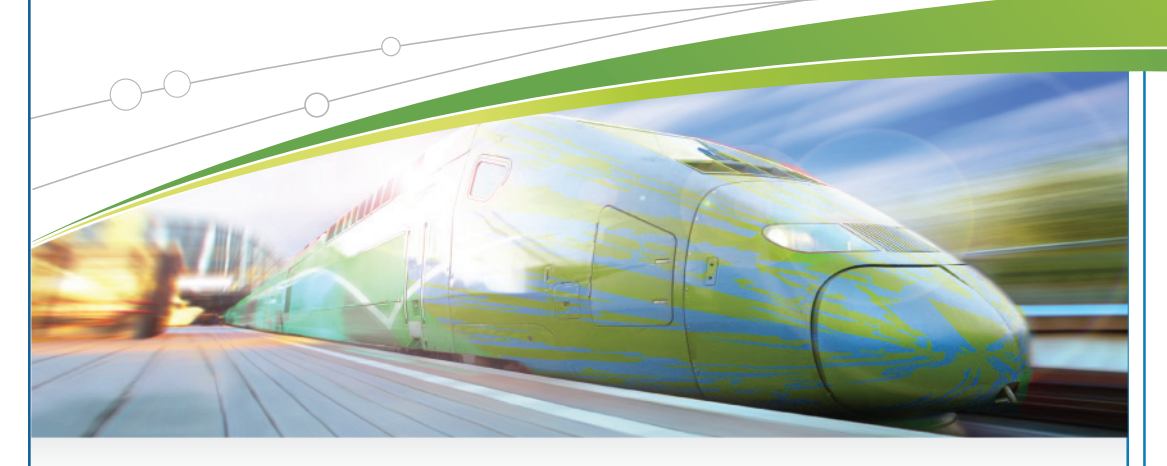

### Your direct connection to purchasing Thorne Research nutritional supplements

**Patient Express** makes managing your nutritional regimen simple and easy! By using **Patient Express** you can now order directly from Thorne Research, anywhere, anytime — with your orders delivered straight to your home!

#### Key Benefits of Patient Express

- Purchase products directly through the Thorne Research website, by phone, or by fax.
- Have confidence in knowing your health-care provider can monitor the supplements you are taking.
- Receive free shipping on orders over \$125.
- Confidence that you are receiving nutritional supplements developed with the most current technology that provides high absorption and pure ingredients in order to maximize your outcomes.

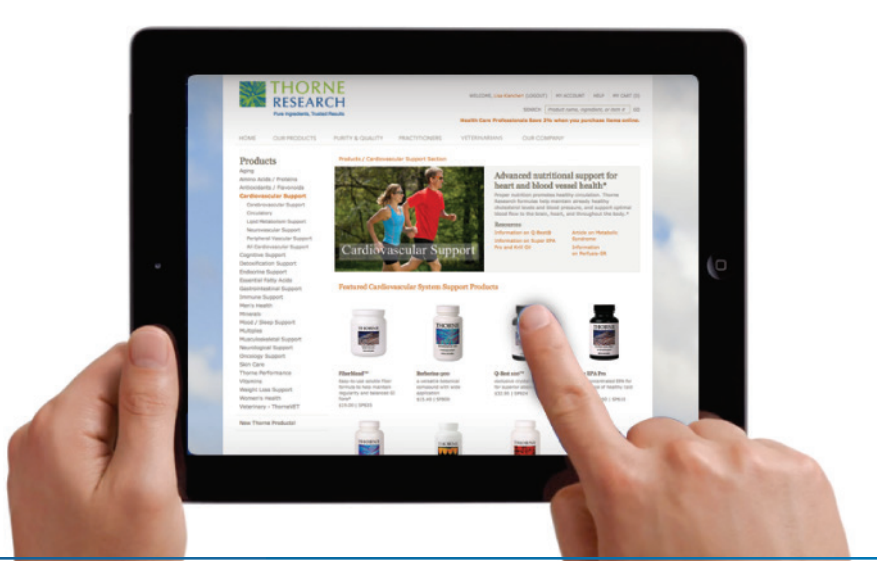

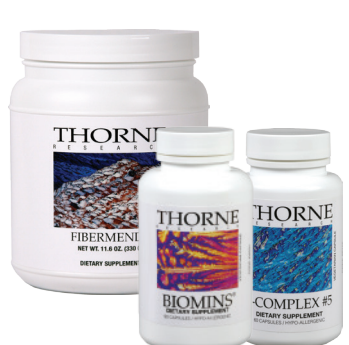

Pure ingredients, scientifically-validated advanced nutritional supplements from Thorne Research is now just a click away!

### **Get Started!**

The back side of this sheet will provide you with the steps to set-up your new **Patient Express** account. If you need help, please contact customer service at (800)-228-1966.

THORNE RESEARCH Pure Ingredients, Trusted Results, Worldwide" WWW.thorne.com

## How to create a **Patient Express**® account

Opening a **Patient Express** account is simple and easy. Just follow these steps and you are minutes away from having your own Thorne account. If you have any questions, please contact our friendly Customer Service Department at (800) 228–1966.

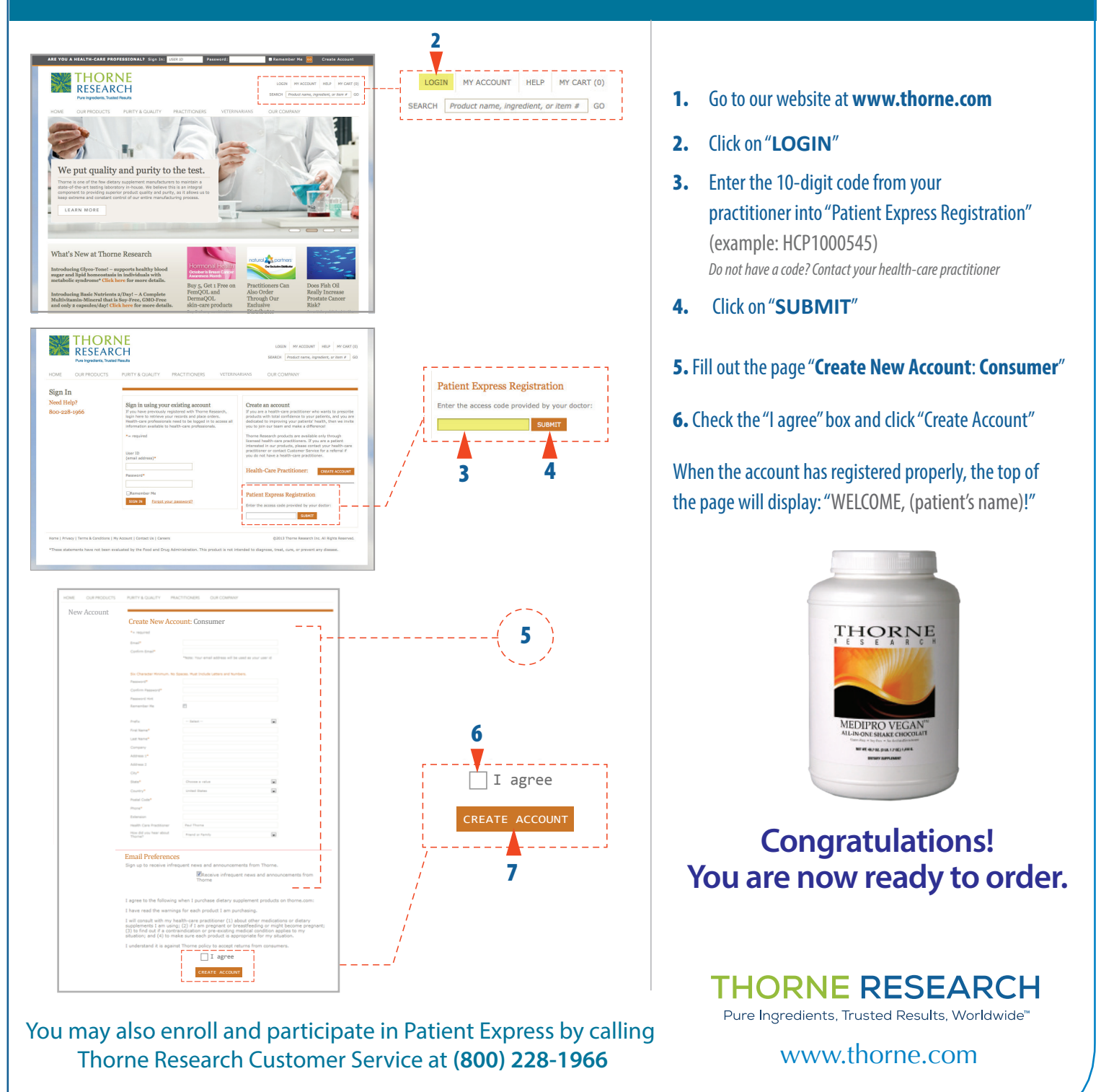